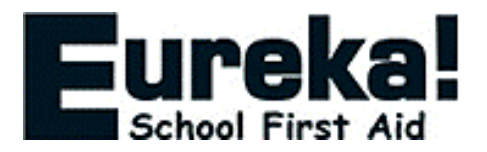

## SIMS FMS – E-PROCUREMENT

## EASY REFERENCE GUIDE FOR IMPLEMENTING SEAMLESS INTEGRATION ACROSS YOUR SCHOOL

To help make buying with us as easy as possible, we've introduced our new, fully integrated e-Procurement solution for SIMS FMS, offering you a quicker, more efficient way to place your orders.

With our new eProcurement solution, your ordering is fully compliant and will save you – and your colleagues across all departments in your school – time and money.

This quicker, more efficient way of ordering will also provide you with:

- **Complete financial management across your school** with all orders made across your site automatically importing into your FMS for approval /authorisation
- No manual rekeying required as your orders are immediately processed meaning a quicker, faster service to you
- Access to the latest products and pricing meaning your order and invoicing will always match
- Best value with all our latest offers and promotions regularly updated

This simple to use guide illustrates how easy it is to connect to our new eProcurement Web Service. If you have and problems with the Eureka4Schools website or web service, please call our Customer Services team on 0800 358 0085. If you are having problems with your SIMS FMS System, please phone Capita directly on 0800 170 7005 for assistance.

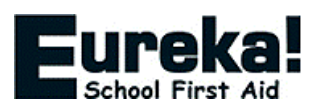

## Contents

| Introduction                               |
|--------------------------------------------|
| Before You Start                           |
| eProcurement Option in SIMS FMS4           |
| DUNS Number                                |
| FMS Setup                                  |
| Check your Establishment Details5          |
| Create A Eureka4Schools Web Account6       |
| General Ledger Details7                    |
| Supplier Set up:                           |
| eProcurement Settings12                    |
| Ordering Online                            |
| Checkout                                   |
| Processing Orders and Invoices in SIMS FMS |
| Importing                                  |
| Viewing Purchase Orders                    |
| Sending Orders                             |
| Receiving Invoices                         |
| Further Information                        |

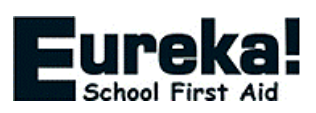

### Introduction

With SIMS FMS you can create the content of your order on the Eureka4Schools website, and then import it directly into SIMS for review and authorisation.

Once authorised, the order is sent to us through our eProcurement Service. We process your order and an email acknowledgement is sent directly back to you.

Using Eureka4Schools.co.uk allows multiple authorised people (eg Heads of Departments) to build an order using any internet-connected PC, at home or at work, with fully up-to-date stock levels and prices. Your SIMS administrator can then import these for review and authorisation.

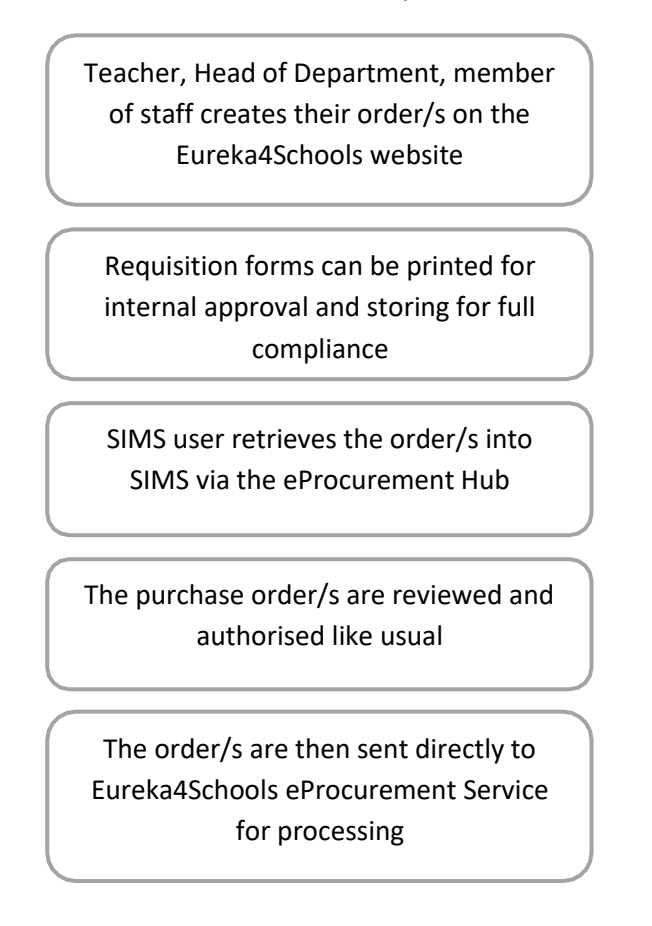

This guide takes you through the steps required to create content orders on the website and retrieve them back into SIMS, via the eProcurement Service.

This service is FREE and fully compliant, with all requisitions available to print and save your records.

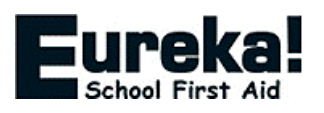

## **Before You Start**

The steps needed to set up the web service ordering facility are clearly outlined in this document. However, before you begin, there are three bits of information needed to enable you to start ordering.

#### eProcurement Option in SIMS FMS

Many SIMS FMS systems have the Tools  $\rightarrow$  eProcurement Settings option disabled. Please check if this area is greyed out, and if it is, please contact your SIMS representative to enable it, either at your Local Authority or contact Capita directly.

#### **DUNS Number**

If you do not know your DUNS number, please contact Dun & Bradstreet (D&B) on 0800 001 234, choosing option 3 when prompted or visit <u>https://www.dnb.co.uk/duns-number/lookup.html</u> where you will be send your number by email.

If D&B find that you do not already have a number set up, or if they give you a generic number, you will need to request to have a unique number set up. There is no charge for this, and the process takes 3-5 working days.

Once you have the above prepared, you're ready to start setting up the web service ordering facility.

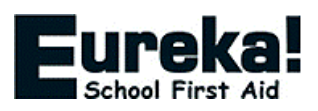

To enable FMS to talk directly to our eProcurement Service the following steps need to be completed:

#### **Check your Establishment Details**

Set up your establishment in Tools > Establishment Details

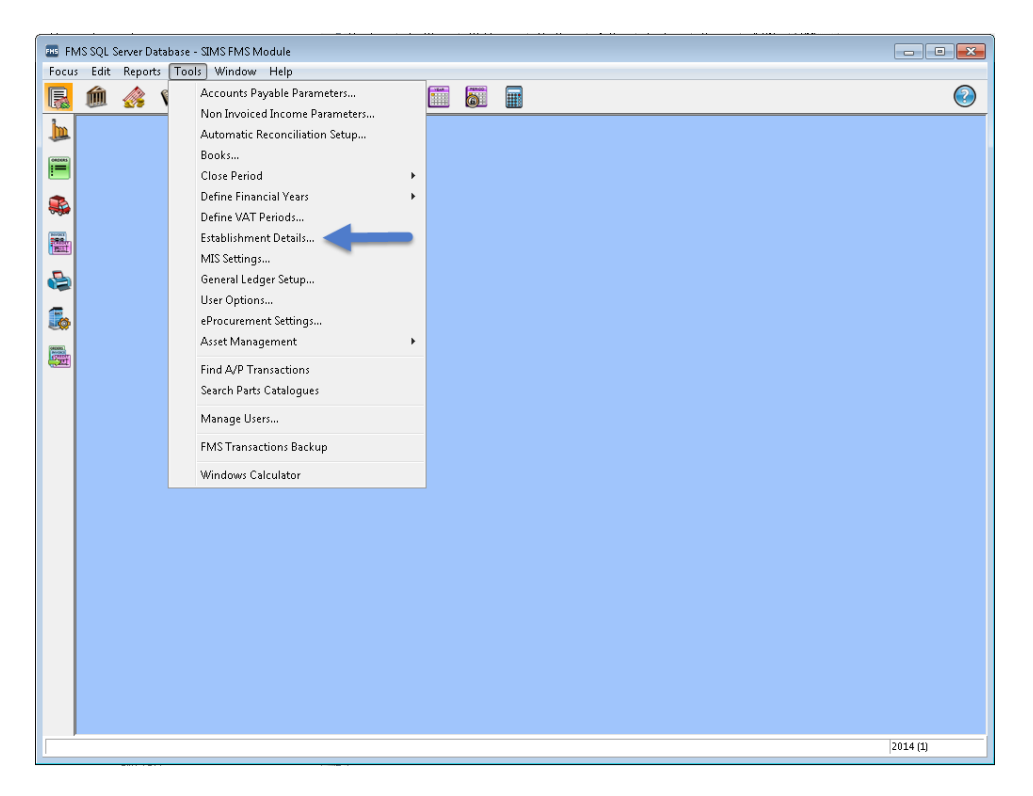

In tab '1: Basic Details'. Your establishment details will already be populated. If not, please complete, including the DUNS number from the 'Before you start' section of this document.

| FMS SQL Server Database - SIMS FMS Module     Server Edit Personal Table - Miledam - Units |                                                                                                    | - 🗆 ×   |
|--------------------------------------------------------------------------------------------|----------------------------------------------------------------------------------------------------|---------|
|                                                                                            | <b>8</b>                                                                                                    |         |
|                                                                                            | Establishment Details       X         \$ Email Scup       {E Interfaces       2: Sanned Documents         \$ Bask Details       (2: Logo)       3: System Parameters       s: ethocurement         Name       Demo School       (2: Logo)       (2: Sanned Documents)         Code       12:24       Companies House No.       12:345578         UA Code       12:22       VAT Registration No.       888-888-88         Borough       Doriett       Payable to       S: C Enterprises         Public to       S: C Enterprises       Demo House       Demo House         Demo Town       Postcode       DE00 OMO       Enterprise         Uhique Identifier       (1:2345578)       DeMinimis Value       L00         Unique Identifier       (1:2345578)       DeMinimis Value       L00         Sate       Control       Demo       L00       Mone         Sate       C (An et DUN)       12:345578       DeMinimis Value       L00 | 2012.01 |

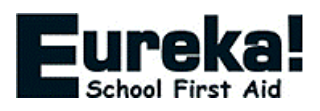

#### Create A Eureka4Schools Web Account

Visit <u>https://www.eureka4schools.co.uk/customer/register</u> and register for an online account. If you are an existing customer of Eureka4Schools, enter your Account Number or Last Order Number with us to ensure your web account is tied to your existing company account.

| • • •                                                                     |                                           | Order Today           | : 0800 358 0085 I               | Fax: 0800 358 009      | 95                       | Live C                        | hat   Login   Contact Us          |
|---------------------------------------------------------------------------|-------------------------------------------|-----------------------|---------------------------------|------------------------|--------------------------|-------------------------------|-----------------------------------|
| EUREK<br>School First                                                     | Aid                                       | t are you looking     | j for? e.g. Plasters,           | Gloves                 | Go                       | Your Basket<br>0 Item(s) £0.0 | View<br>Basket                    |
| First Aid First Aid I<br>Supplies Cabine                                  | Kits & Hygiene &<br>ets Infection Control | Hot / Cold<br>Therapy | Medical Room<br>Equipment       | Medical<br>Consumables | Facilities<br>Management | Fire & Safety<br>Equipment    | Safety Signage,<br>Books & Labels |
| Free delivery on all or                                                   | rders! ONext wo                           | orking day delive     | ery on orders receiv            | ved by 4pm 🛛 🖀         | FREE BISCU               | ITS with all order            | s over £150                       |
| Customer Rating 4.9/5                                                     | Please complete the for                   | m below to registe    | er an account with er           | ureka4schools.co.uk    | -                        |                               |                                   |
| What do our                                                               |                                           | Email                 |                                 |                        |                          |                               |                                   |
| CUSTOMERS SEALS                                                           |                                           | First nam             | 10                              |                        |                          |                               |                                   |
| Free Catalogue                                                            |                                           |                       |                                 |                        |                          |                               |                                   |
| Click here to order >                                                     | 1                                         | Last nam              | ie                              |                        |                          |                               |                                   |
| OFCEP By Fax®<br>Download the form here :                                 |                                           | Account<br>(existin   | Number<br>ng customers only / p | lease see invoice or   | statement)               |                               |                                   |
| CUSTON<br>Sign Builder<br>Customise Safety Signs<br>For Your School Today | r<br>s                                    |                       | m not a robot                   | reCAPTC<br>Privacy-Te  | HA<br>ms                 |                               |                                   |
| ✓ 30 Day Guarantee<br>For your peace of mind                              |                                           | Subr                  | mit                             |                        |                          |                               |                                   |

Once you have successfully registered for a web account, click the CAPITA SIMS FMS Integration option in your account management section.

|                                          |                                         | Order Today:               | 0800 358 0085 1             | Fax: 0800 358 009                         | 5                        | Live Chat                              | Account   Contact Us              |
|------------------------------------------|-----------------------------------------|----------------------------|-----------------------------|-------------------------------------------|--------------------------|----------------------------------------|-----------------------------------|
| School First                             | Aid What a                              | ire you looking fo         | or? e.g. Plasters,          | Gloves                                    | Go                       | Your Basket<br>0 Item(s) £0.0          | View<br>Basket                    |
| First Aid First Aid K<br>Supplies Cabine | its & Hygiene &<br>ts Infection Control | Hot / Cold<br>Therapy      | Medical Room<br>Equipment   | Medical<br>Consumables                    | Facilities<br>Management | Fire & Safety<br>Equipment             | Safety Signage,<br>Books & Labels |
| Free delivery on all ord                 | ders! 🙆 Next wor                        | <b>king day</b> deliver    | y on orders receiv          | ved by 4pm                                | FREE BISCU               | TS with all orders                     | s over £150                       |
| Customer Rating 5/5                      | Hello                                   |                            |                             |                                           |                          |                                        | Log Out                           |
| GUARANTEED real customer feedback        | Account Number:                         | Internal R                 | ef:                         |                                           | Online Custom            | er Since:                              |                                   |
| Whet do our                              | Welcome To Your Acc                     | ount - What Wou            | Ild You Like To Do          | 0?                                        |                          |                                        |                                   |
| CUSTOMERS SELVE                          | ***                                     | )                          |                             | Ē                                         |                          | ?≣                                     |                                   |
| Free Catalogue                           | Change your<br>Make it something sec    | assword<br>are & memorable | View Orde<br>Reorder previo | er History / Reord                        | er<br>Iers Update        | Edit Your Detai                        | Is<br>information                 |
| Click here to order >                    |                                         |                            |                             |                                           |                          |                                        |                                   |
| Order By Fax?                            | <u>E</u>                                | ]                          |                             | ۲                                         |                          | ۲                                      |                                   |
| Download the form here >                 | Invoice<br>See your in                  | es<br>roices               | Market<br>Update your m     | ing Preferences<br>arketing email prefere | nces CAPI<br>Con         | TA SIMS FMS Int<br>nect FMS to our Wel | egration<br>bservice              |
| CUSTOM                                   | ן 📖                                     |                            |                             |                                           |                          |                                        |                                   |

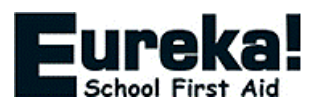

For more information visit www.eureka4schools.co.uk/page/SIMS-FMS-Guide On the next screen, choose a new username and password (these are the ones used to enable the eProcurement Web Service and are separate to those set up to register for your web account). Make sure to keep a note of the username and password as you will need these later. Add your DUNS Number and hit save.

| MS FMS Credentia    |                                             |   |
|---------------------|---------------------------------------------|---|
| 1. Web Service URL: | https://sims-live.cmuk.org/public-soap.asmx | ] |
| 2. Username:        | you@youremail.co.uk                         |   |
| 3. Password:        |                                             |   |
| 4. DUNS #:          | 123456789                                   |   |
|                     |                                             |   |

#### **General Ledger Details**

Now we need to set up a general ledger template.

This will allow incoming orders to be given a cost centre and a ledger code.

Go to Tools > General Ledger Setup

| EIIS EN  | AS SQL S | erver Datal | base · | - SIMS FMS Module              |   |  |            |
|----------|----------|-------------|--------|--------------------------------|---|--|------------|
| Focu     | s Edit   | Reports     | Too    | Is Window Help                 | _ |  |            |
| R        | 鮞        | ، 🗞         |        | Accounts Payable Parameters    |   |  | $\bigcirc$ |
| 1        |          |             |        | Non Invoiced Income Parameters | _ |  |            |
| -<br>M   |          |             |        | Automatic Reconciliation Setup |   |  |            |
| ORDERS   |          |             |        | Books                          |   |  |            |
|          |          |             |        | Close Period 🕨                 |   |  |            |
|          |          |             |        | Define Financial Years         |   |  |            |
| 0.00     |          |             |        | Define VAT Periods             |   |  |            |
|          |          |             |        | Establishment Details          |   |  |            |
|          |          |             |        | MIS Settings                   |   |  |            |
|          |          |             |        | General Ledger Setup           |   |  |            |
|          |          |             |        | User Options                   |   |  |            |
|          |          |             |        | eProcurement Settings          |   |  |            |
| CHEMAN . |          |             |        | Asset Management               | _ |  |            |
| <u> </u> |          |             |        | Find A/P Transactions          |   |  |            |
|          |          |             |        | Search Parts Catalogues        |   |  |            |
|          |          |             |        | Manage Users                   |   |  |            |
|          |          |             |        | FMS Transactions Backup        |   |  |            |
|          |          |             |        | Windows Calculator             |   |  |            |
|          |          |             |        |                                |   |  |            |
|          |          |             |        |                                |   |  | 2014 (1)   |
| 1        |          |             |        |                                |   |  |            |

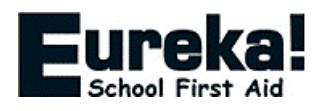

| General Ledger Setup     |                         |                   |                     |                |                  | ×        |
|--------------------------|-------------------------|-------------------|---------------------|----------------|------------------|----------|
| 1: Fund Codes            | <u>2</u> : Cost Centres | 3: Profile Models | 4: Ledger           | Groups         | 5: Ledger Codes  | ]        |
| 6: C/Centre Ledger Links | : Central Ledger Links  | 1 8: CFR Mappings | <u>9</u> : eProcure | ement Template | 10: AAR Mappings | <u> </u> |
| Originator               | CC Mnemonic             | CC Code           | Ledger-Fund         | Default Defa   | ult P&P 🔺 🖶      |          |
|                          |                         |                   |                     |                |                  |          |
|                          |                         |                   |                     |                |                  |          |
|                          |                         |                   |                     |                |                  |          |
|                          |                         |                   |                     |                |                  |          |
|                          |                         |                   |                     |                |                  |          |
|                          |                         |                   |                     |                | -                |          |
| Cost Centre              |                         | Ledger Code       |                     |                |                  |          |
|                          |                         | _                 |                     |                |                  | Ľ        |
| Save Print               |                         |                   |                     |                | Cancel           | Help     |

To add a new template go to the tab '9: eProcurement Templates' add click the green plus symbol.

Now complete the pop-up box with the below information:

Originator = The Username you created in the CAPITA SIMS FMS Integration area of your web account.

CC Mnemonic = The Username you created in the CAPITA SIMS FMS Integration area of your web account.

| e | rocurement Template Details                       | ×        |
|---|---------------------------------------------------|----------|
|   | Originator CC Mnemonic Cost Centre Ledger Code    | <b>Q</b> |
|   | Fund Code                                         | ٩        |
|   | 🗌 Set Default Template 📃 Set Default P&P Template |          |
|   | Save Cancel H                                     | elp      |

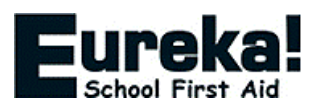

Click the magnifying glass symbol next to Cost Centre field and select the default Cost Centre for this template. (NB You can subsequently change the Cost Centre details when you have a purchase order in the system.

| Looking for | r Sequence View |  |
|-------------|-----------------|--|
| Code        | Description     |  |
| ABC         | ABC Cost Code   |  |
| ENGLISH     | English         |  |
| MATHS       | Maths           |  |
|             |                 |  |
|             |                 |  |

Now click the magnifying glass symbol next to the Ledger Code and select the default ledger code that you would like to use.

| Ledger Codes |             |                        |                | ×    |
|--------------|-------------|------------------------|----------------|------|
| Looking for  | Sequen      | ce<br>de 🔷 Description | View<br>Linked | ٩    |
| Code         | Description |                        |                |      |
| EX1          | EX1         |                        |                |      |
|              |             |                        |                |      |
|              |             |                        |                |      |
|              |             |                        |                |      |
|              |             |                        |                |      |
|              |             |                        |                |      |
|              |             |                        |                |      |
| Select       |             |                        | Cancel         | Help |

The cost centre that you choose will depend on your own establishment's preferences and the available types, but in general it will be the category for which you most commonly use to order with us.

Any cost centre and ledger code applied to an incoming order can be amended in your FMS system once the order has been imported.

Tick the Set Default Template.

Tick the Set Default P&P Template.

Now save the Procurement Template.

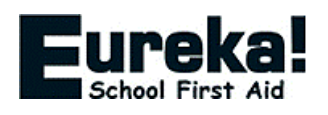

#### Supplier Set up:

Now you can set up Eureka4Schools as a supplier.

Go to Focus > Accounts Payable > Supplier

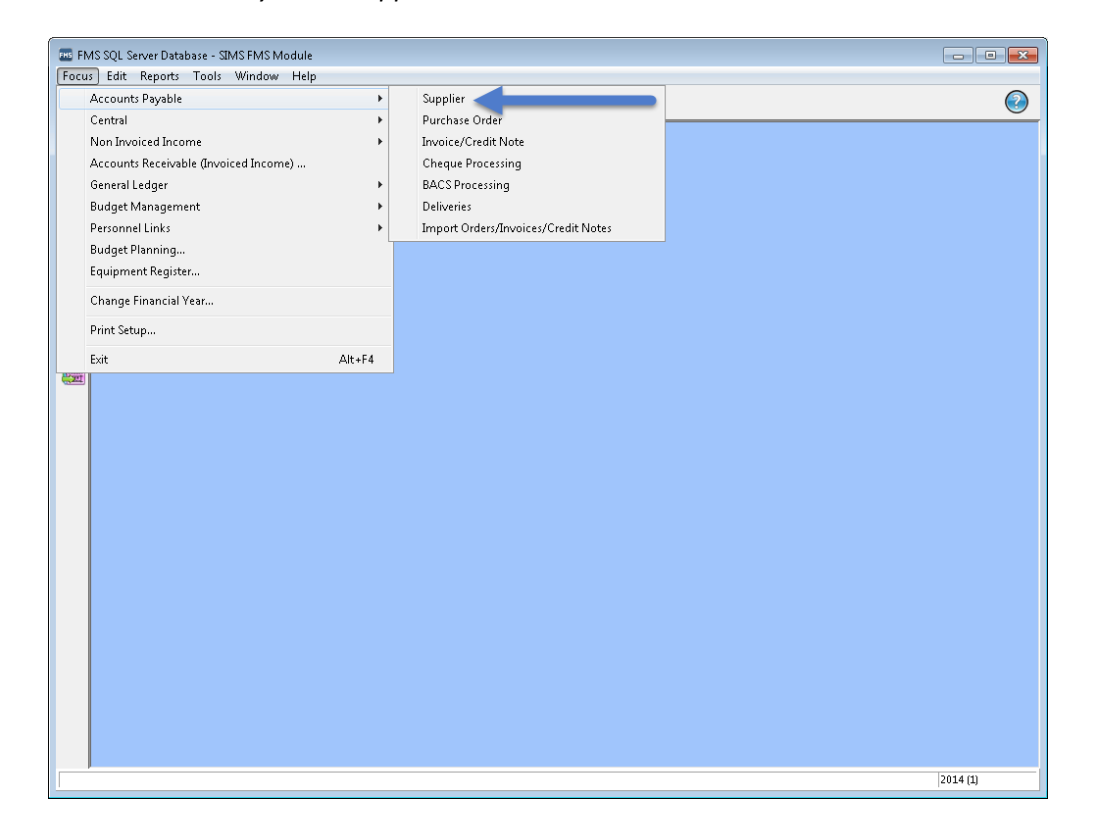

Click the green plus button to add a new supplier

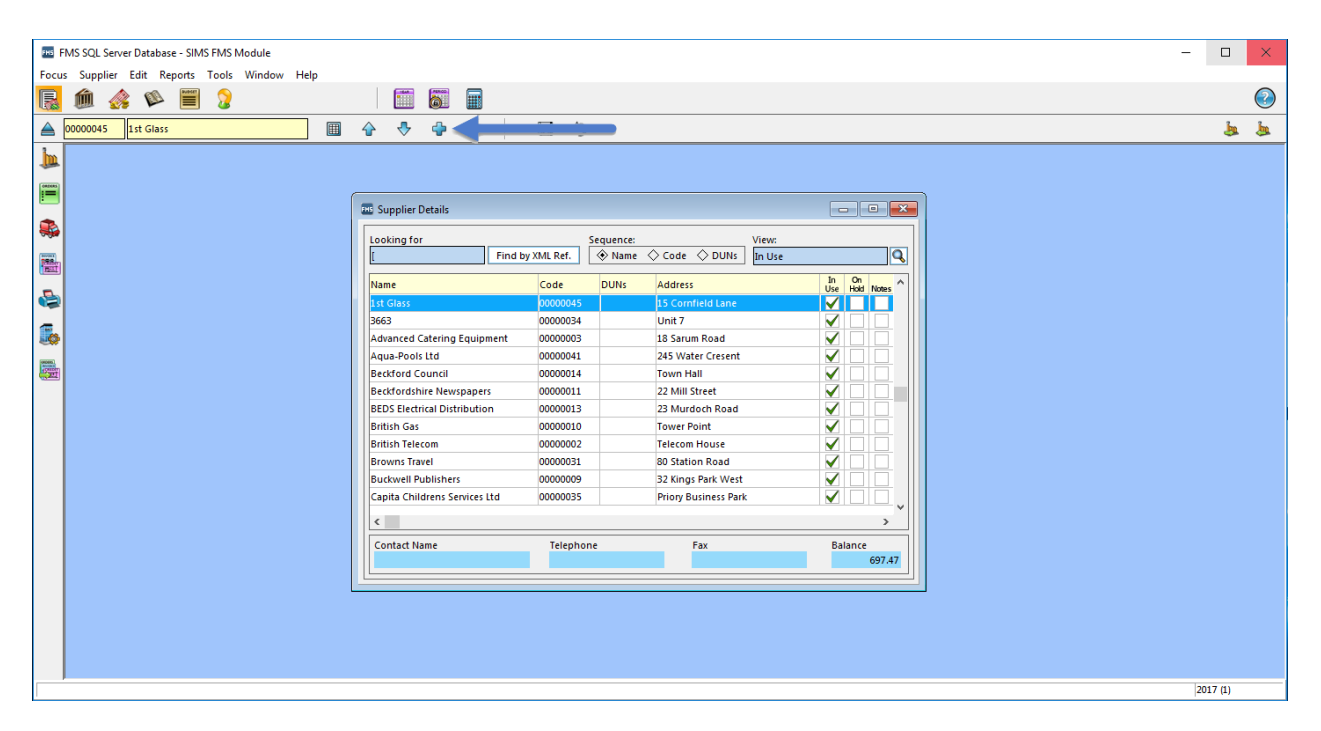

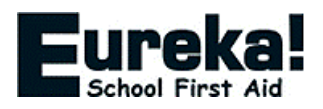

In tab '1: Basic' the Delivery Code needs to be set to NXTDAY to ensure you guarantee your Free Next Day Delivery from the point the order is approved. The rest of our details can be seen in the screenshot below. Note: You will need to save the newly created supplier with Order Method 'Print' for now. We will change this to 'Web Services' once we have created the service in eProcurement Settings.

| Basic                                                              | 2: Additional                            | ] <u>3</u> : Catalogue  | 4: Review              | <u>5</u> : eProcurement |  |  |  |  |
|--------------------------------------------------------------------|------------------------------------------|-------------------------|------------------------|-------------------------|--|--|--|--|
| Name Eureka! Direct (CMUK Visual Safety Ltd) Date Opened 5/09/2018 |                                          |                         |                        |                         |  |  |  |  |
| LA Referenc                                                        | e 🗌                                      | VAT Registration No.    | 927-4801-12            | Balance 0.00            |  |  |  |  |
| Address                                                            | Unit 5<br>145 Sterte Road Industrial Est | Delivery Code<br>NXTDAY | Delivery Terms<br>ASAP |                         |  |  |  |  |
|                                                                    | Poole                                    | Account Number          |                        |                         |  |  |  |  |
|                                                                    | Dorset                                   | Contract Number         | r                      |                         |  |  |  |  |
|                                                                    |                                          | Credit Terms            | 0 days                 |                         |  |  |  |  |
| Postcode                                                           | BH15 2AF                                 | Credit Limit            | 0.00                   | Min. Order 0.00         |  |  |  |  |
| Contact                                                            | Customer Services                        | Order Method            | Li                     | nked Web Service        |  |  |  |  |
| Telephone                                                          | 0800 358 0085                            | P Print                 | Q                      |                         |  |  |  |  |
| Fax                                                                | 0800 358 0095                            | In Use                  | On Hold Serv           | rice                    |  |  |  |  |
| e-mail                                                             | sales@eurekadirect.co.uk                 | Unique Identifie        | er                     |                         |  |  |  |  |
| eOrdering                                                          | sales@eurekadirect.co.uk                 | On/a O                  | GLN 💿 DUNs             | 239624583               |  |  |  |  |

In the unique identifier section select DUNS and enter Eureka4Schools' DUNs Number which is **239624583.** 

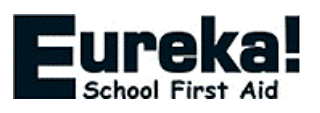

#### eProcurement Settings

Now you need to enter the details to connect to the Eureka4Schools eProcurement Web Service.

#### Select Tools > eProcurement Settings

If this is greyed out please refer to the 'before your start' section of this document.

| 📼 FM        | IS SQL S | erver Dat | abase | - SIMS FMS Module                                             |   |   |          |
|-------------|----------|-----------|-------|---------------------------------------------------------------|---|---|----------|
| Focus       | Edit     | Reports   | To    | ols Window Help                                               | - |   |          |
| B           | Ŵ        |           | \$    | Accounts Payable Parameters<br>Non Invoiced Income Parameters |   | 6 | <u></u>  |
| im          |          |           |       | Automatic Reconciliation Setup                                |   |   |          |
| _           |          |           |       | Books                                                         |   |   |          |
|             |          |           |       | Close Period >                                                |   |   |          |
|             |          |           |       | Define Financial Years                                        |   |   |          |
|             |          |           |       | Define VAT Periods                                            |   |   |          |
| 220.        |          |           |       | Establishment Details                                         |   |   |          |
|             |          |           |       | MIS Settings                                                  |   |   |          |
|             |          |           |       | General Ledger Setup                                          |   |   |          |
|             |          |           |       | User Options                                                  |   |   |          |
|             |          |           |       | eProcurement Settings                                         |   |   |          |
| <b>1995</b> |          |           |       | Asset Management                                              |   |   |          |
|             |          |           |       | Find A/P Transactions                                         |   |   |          |
|             |          |           |       | Search Parts Catalogues                                       |   |   |          |
|             |          |           |       | Manage Users                                                  |   |   |          |
|             |          |           |       | FMS Transactions Backup                                       |   |   |          |
|             |          |           |       | Windows Calculator                                            |   |   |          |
|             |          |           |       |                                                               |   |   |          |
|             |          |           |       |                                                               |   |   | 2014 (1) |

In the Web Services section at the top click on the green plus symbol to add a new service.

| WEB SERVICES   Name   URL   Active   Text     LINKED SUPPLIERS   Looking for   Supplier Name   Code   DUNs   eOrdering e-mail   Address   Supplier Name   Code   DUNs   eOrdering e-mail   Address   Internet Connectivity   Internet through a Proxy Server   Internet through a Proxy Server   Internet through a Proxy Server   Internet through a Proxy Server   Internet through a Proxy Server   Internet through a Proxy Server   Internet through a Proxy Server   Internet through a Proxy Server   Internet through a Proxy Server   Internet through a Proxy Server |                                                                                                    |                                       |                         |              |                    |                                 |  |
|----------------------------------------------------------------------------------------------------|----------------------------------------------------------------------------------------------------|---------------------------------------|-------------------------|--------------|--------------------|---------------------------------|--|
| Name URL Active   Active   Active                                                                                                    | The server servers                                                                                                |                                       |                         |              |                    |                                 |  |
| Test UNKED SUPPLIERS Looking for Sequence Name Code DUNs e-mail Supplier Name Code DUNs eOrdering e-mail Address GENERAL SETTINGS Default XML Order Book Establishment DUNs Number I 123456789 Import Export IntERNET CONNECTIVITY I access the Intermet through a Proxy Server Test URL http://www.education.gov.uk/ Test ave Cancel Help                                                                                                    | Name                                                                                                    | URL                                   |                         |              | A,                 | ctive 🔺 📥                       |  |
| Test UNKED SUPPLIERS Looking for Sequence Name Code DUNs e-mail Supplier Name Code DUNs eOrdering e-mail Address GENERAL SETTINGS Default XML Order Book Establishment DUNs Number I123456789 Import Export IntERNET CONNECTIVITY I access the Intermet through a Proxy Server Test URL http://www.education.gov.uk/ Test ave Cancel Help                                                                                                    |                                                                                                    |                                       |                         |              |                    |                                 |  |
| Text UNKED SUPPLIERS Looking for Sequence Name Code DUNs e-mail Supplier Name Code DUNs eOrdering e-mail Address GENERAL SETTINGS Default XML Order Book Establishment DUNs Number State Internet through a Proxy Server Text URL NTERNET CONNECTNTY I access the Intermet through a Proxy Server Cancel Help                                                                                                    |                                                                                                    |                                       |                         |              |                    | - <u>-</u>                      |  |
| LINKED SUPPLIERS<br>Looking for<br>Sequence ♥ Name ◇ Code ◇ DUNs ◇ e-mail<br>Supplier Name Code DUNs eOrdering e-mail Address ♥<br>@<br>GENERAL SETTINGS<br>Default XML Order Book Establishment DUNs Number<br>123456783 Import Export<br>INTERNET CONNECTIVITY<br>Laccess the Intermet through a Proxy Server ₽<br>Test URL http://www.education.gov.uk/<br>Test<br>ave Cancel Help                                                                                                    | Test                                                                                                    |                                       |                         |              |                    |                                 |  |
| LINKED SUPPLIERS Looking for Sequence Name Code DUNs e-mail Supplier Name Code DUNs eOrdering e-mail Address GENERAL SETTINGS Default XML Order Book Establishment DUNs Number Supplier S Iz3456789 Internet through a Proxy Server Test URL http://www.education.gov.uk/ Test ave Cancel Help                                                                                                    |                                                                                                    |                                       |                         |              |                    |                                 |  |
| Sequence       Name       Code       DUNs       e-mail         Supplier Name       Code       DUNs       eOrdering e-mail Address         Supplier Name       Code       DUNs       eOrdering e-mail Address         GENERAL SETTINGS       SUPPLIERS         Default XML Order Book       Establishment DUNs Number         Internet CONNECTIVITY       Internet through a Proxy Server         Internet through a Proxy Server       Image: Cancel Help         ave       Cancel Help                                                                                        | LINKED SUPPLIERS                                                                                                  |                                       |                         |              |                    |                                 |  |
| Supplier Name Code DUNs eOrdering e-mail Address                                                                                                    |                                                                                                    | Seq                                   | uence 🦂                 | 🕅 Name 🔷     | Code 🔷 DUNs        | 🔷 e-mail                        |  |
| GENERAL SETTINGS Default XML Order Book Establishment DUNs Number I23456789 Import Export IntERNET CONNECTIVITY I access the Intermet through a Proxy Server Test URL http://www.education.gov.uk/ Test ave Cancel Help                                                                                                    | Supplier Name                                                                                                    |                                       | Code                    | DUNs         | eOrdering e-mail A | ddress 🔺 🔍                      |  |
| GENERAL SETTINGS Default XML Order Book Establishment DUNs Number I 123456789 Import Export INTERNET CONNECTIVITY I access the Intermet through a Proxy Server Test URL http://www.education.gov.uk/ Test ave Cancel Help                                                                                                    |                                                                                                    |                                       |                         |              |                    |                                 |  |
| GENERAL SETTINGS Default XML Order Book Establishment DUNs Number Internet CONNECTIVITY I access the Internet through a Proxy Server Test URL http://www.education.gov.uk/ Test ave Cancel Help                                                                                                    |                                                                                                    |                                       |                         |              |                    |                                 |  |
| GENERAL SETTINGS Default XML Order Book Establishment DUNs Number Internet CONNECTIVITY I access the Internet through a Proxy Server Test URL http://www.education.gov.uk/ Test ave Cancel Help                                                                                                    |                                                                                                    |                                       |                         |              |                    |                                 |  |
| GENERAL SETTINGS Default XML Order Book Establishment DUNs Number Internet CONNECTIVITY I access the Internet through a Proxy Server Test URL http://www.education.gov.uk/ Test ave Cancel Help                                                                                                    |                                                                                                    |                                       |                         |              |                    |                                 |  |
| GENERAL SETTINGS Default XML Order Book Establishment DUNs Number Internet CONNECTIVITY I access the Internet through a Proxy Server Test URL http://www.education.gov.uk/ Test ave Cancel Help                                                                                                    |                                                                                                    |                                       |                         |              |                    |                                 |  |
| GENERAL SETTINGS Default XML Order Book Establishment DUNs Number Internet CONNECTIVITY I access the Internet through a Proxy Server Test URL http://www.education.gov.uk/ Test ave Cancel Help                                                                                                    |                                                                                                    |                                       |                         |              |                    | _                               |  |
| Default XML Order Book Establishment DUNs Number                                                                                                    |                                                                                                    |                                       |                         |              |                    | Ŧ                               |  |
| INTERNET CONNECTIVITY I access the Internet through a Proxy Server Test URL http://www.education.gov.uk/ Test ave Cancel Help                                                                                                    | GENERAL SETTINGS                                                                                                  |                                       |                         |              | SUF                | ▼<br>PPLIERS                    |  |
| INTERNET CONNECTIVITY  I access the Internet through a Proxy Server  Test URL  http://www.education.gov.uk/  Test ave  Cancel Help                                                                                                    | GENERAL SETTINGS                                                                                                  |                                       | Establishm              | ent DUNs Num | SUF                | PPLIERS                         |  |
| INTERNET CONNECTIVITY  I access the Internet through a Proxy Server  Test URL  http://www.education.gov.uk/  Test  ave  Cancel Help                                                                                                    | GENERAL SETTINGS<br>Default XML Order Book                                                                        |                                       | Establishm              | ent DUNs Num | ber                | PPLIERS                         |  |
| I access the Internet through a Proxy Server  Test URL http://www.education.gov.uk/ Test ave Cancel Help                                                                                                    | GENERAL SETTINGS<br>Default XML Order Book                                                                        | ٩                                     | Establishm<br>123456789 | ent DUNs Num | ber Im             | PPLIERS Pport Export            |  |
| access the internet through a Froxy server in Test Test URL http://www.education.gov.uk/ Test ave Cancel Help                                                                                                    | GENERAL SETTINGS Default XML Order Book INTERNET CONNECTIVITY                                                     | Q                                     | Establishm<br>123456789 | ent DUNs Num | ber Im             | PPLIERS                         |  |
| Test URL http://www.education.gov.uk/ Test                                                                                                    | GENERAL SETTINGS Default XML Order Book INTERNET CONNECTIVITY                                                     | <b>Q</b>                              | Establishm<br>123456789 | ent DUNs Num | ber Im             | PPLIERS<br>port Export          |  |
| ave Cancel Helj                                                                                                    | GENERAL SETTINGS Default XML Order Book INTERNET CONNECTIVITY I access the Internet throug                        | In a Proxy Server                     | Establishm<br>123456789 | ent DUNs Num | ber Im             | PPLIERS                         |  |
| ave Cancel Help                                                                                                    | GENERAL SETTINGS Default XML Order Book INTERNET CONNECTIVITY I access the Internet throug Test URL http://www.ec | In a Proxy Server<br>Jucation.gov.uk/ | Establishm<br>123456789 | ent DUNs Num | ber Im             | PPLIERS<br>uport Export<br>Test |  |
|                                                                                                    | GENERAL SETTINGS Default XML Order Book INTERNET CONNECTIVITY I access the Internet throug Test URL http://www.ec | In a Proxy Server<br>ducation.gov.uk/ | Establishm<br>123456789 | ent DUNs Num | ber Im             | PPLIERS port Export Test        |  |

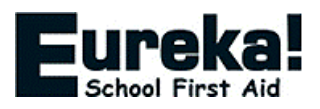

| vice Details  |                                      | ;                               |
|---------------|--------------------------------------|---------------------------------|
| Provider Type | Portal                               | ♦ Supplier                      |
| Name          | Eureka! Direct (CMUK Visual Safety   | Ltd)                            |
| URL           | https://sims-live.cmuk.org/public-so | pap.asmx                        |
| Priority      | 10                                   | ✓ Active                        |
| User ID       | you@youremail.co.uk                  |                                 |
| Password      | ****                                 | Password duration (in days) 100 |
|               |                                      |                                 |
| <u>S</u> ave  |                                      | <u>Cancel</u> <u>H</u> elp      |

Enter the following details: Provider Type = Supplier

Name = Hit the Magnifying Glass and find the Eureka! Direct supplier created in the previous step.

URL = <u>https://sims-live.cmuk.org/public-soap.asmx</u>

Priority = 10

Active = Yes

User ID & Password = These are the details you created in the CAPITA SIMS FMS Integration area of your web account.

Password Duration = 100 Days

# Now save these settings. Note: Please leave a couple of minutes between Saving and Testing as some time is needed for the changes to be picked up by both systems.

After a couple of minutes, click on the 'Test' button. This will try connecting to the Eureka4Schools eProcurement Web Service. If all the settings are correct it will show:

| Informat | ion 💌                     |
|----------|---------------------------|
| 1        | Web Service Connection OK |
|          | ОК                        |

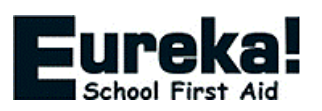

Select the Web Service that you have just created and then click the magnifying glass symbol in the 'Linked Suppliers' section.

|                                | OIL               |            |           |              | 4             | ctive   | ~ |   |
|--------------------------------|-------------------|------------|-----------|--------------|---------------|---------|---|---|
| Fureka! Direct (CMUK Visual Sa | http://sims-      | live.cmuk  | .org/publ | ic-soap.asm  | x             |         |   |   |
|                                | (incept)/ sints i | inverentar |           | ie soupiusii |               |         |   |   |
|                                |                   |            |           |              |               |         |   |   |
|                                |                   |            |           |              |               |         | ~ |   |
| Test                           |                   |            |           |              |               |         |   |   |
|                                |                   |            |           |              |               |         |   |   |
|                                |                   |            |           |              |               |         |   |   |
|                                |                   |            |           |              |               |         |   |   |
| LOOKINGTO                      | Convon            |            | Mama      | ∧ cada       |               | <u></u> |   |   |
|                                | Sequent           |            | / Name    | \ Code       |               | V e-ma  |   |   |
| Supplier Name                  | c                 | lode       | DUNs      | eOrde        | ring e-mail A | ddress  | ^ | 9 |
|                                |                   |            |           |              |               |         |   |   |
|                                |                   |            |           |              |               |         |   |   |
|                                |                   |            |           |              |               |         |   |   |

In the 'Available Suppliers' list select the Eureka! Direct Supplier created earlier so that it is highlighted and then click the Choose button.

| ose Suppliers for Eureka! Direct (CMUK Visi | ual Sa Web Service |          |                          |                  |   |
|---------------------------------------------|--------------------|----------|--------------------------|------------------|---|
| Available Suppliers                         |                    |          |                          |                  |   |
| Looking for                                 |                    |          |                          |                  |   |
|                                             |                    |          |                          |                  |   |
| Supplier Name                               | DUNs               | Code     | eOrdering e-mail Address | Web Service Name | ^ |
| Eastshire Roofing Ltd                       |                    | 00000046 |                          |                  |   |
| Equipment for Learning                      |                    | 0000025  |                          |                  |   |
| SPO                                         |                    | 0000022  |                          |                  |   |
| Eureka! Direct (CMUK Visual Safety Ltd)     | 239624583          | 00000056 | sales@eurekadirect.co.uk |                  |   |
| First Office Furniture                      |                    | 0000020  |                          |                  |   |
| Fresh Farm Produce                          |                    | 00000042 |                          |                  | _ |
| Gibbs & Dandy                               |                    | 00000024 |                          |                  | ~ |
| Linked Suppliers<br>Looking for             |                    |          |                          |                  |   |
|                                             |                    |          |                          |                  |   |
| Supplier Name                               | DUNs               | Code     | eOrdering e-mail Address | Web Service Name | ^ |
|                                             |                    |          |                          |                  |   |
|                                             |                    |          |                          |                  |   |
|                                             |                    |          |                          |                  |   |
|                                             |                    |          |                          |                  |   |
|                                             |                    |          |                          |                  |   |
|                                             |                    |          |                          |                  |   |
|                                             |                    |          |                          |                  | * |
|                                             |                    |          |                          |                  | _ |
|                                             |                    |          |                          |                  |   |

Now click update.

This links Eureka! Direct as a supplier to the Eureka4Schools web service details.

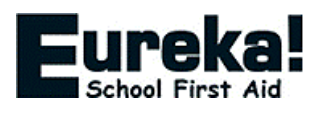

Within the 'General Settings' section:

| GENERAL SETTINGS                                 | SUPPLIERS |        |  |
|--------------------------------------------------|-----------|--------|--|
| Default XML Order Book Establishment DUNs Number |           |        |  |
| A 1 Q 123456789                                  | Import    | Export |  |

Select your "Default XML Order Book" for orders to be assigned when they are imported using this method.

Check your DUNS Number is in the 'Establishment DUNS Number' field – if not, please add it. Refer to the 'Before you start' section of this document for your DUNS number.

Now that the Web Service has been linked to the supplier, return to the *Focus > Accounts Payable > Supplier* and change the 'Order Method' for Eureka! Direct to Web Services. You can do this by clicking on the magnifying glass next to order method.

| P Print  | Linked Web Service<br>Eureka! Direct (CMUK Visual Sa |   |
|----------|------------------------------------------------------|---|
| 🖌 In Use | On Hold Service                                      |   |
| O n/a    | C GLN  C DUNs                                        |   |
|          |                                                      | _ |

which gives you a list options available for sending the Purchase Orders. Select 'W – Web Services'.

|      |                | 📀 Code | $\diamondsuit$ Description |
|------|----------------|--------|----------------------------|
| Code | Description    |        |                            |
| E    | EDI transfer   |        |                            |
| м    | Email PDF File |        |                            |
| Þ    | Print          |        |                            |
| N    | Web Services   |        |                            |
| <    | XML File       |        |                            |
|      |                |        |                            |

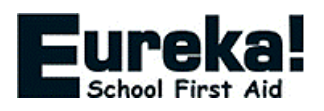

If everything has been completed correctly, the supplier account for Eureka! Direct should look like the below image. You are now ready to integrate your web order into SIMS FMS!

| Basic       | 2: Additional                          | } <u>∃</u> : Catalogue    | ↓ <u>4</u> : Review    | ∑ <u>5</u> : eProcurement   |
|-------------|----------------------------------------|---------------------------|------------------------|-----------------------------|
| Name Eu     | reka! Direct (CMUK Visual Safe         | ty Ltd)                   | D                      | ate Opened 5/09/2018        |
| LA Referenc | e 🗌                                    | VAT Registration N        | lo. 927-4801-12        | Balance 0.00                |
| Address (   | Unit 5                                 | Delivery Code<br>NXTDAY   | Delivery Terms<br>ASAP |                             |
|             | 145 Sterte Road Industrial Es<br>Poole | st Account Num            | ber                    |                             |
|             | Dorset                                 | Contract Num              | nber                   |                             |
| Postcode    | BH15 2AF                               | Credit Terms Credit Limit | 0 days<br>0.00         | Min. Order 0.00             |
| Contact     | Customer Services                      | Order Method              | d Link                 | ed Web Service              |
| Telephone   | 0800 358 0085                          | W Web Serv                | vices 🔍 Eure           | eka! Direct (CMUK Visual Sa |
| Fax         | 0800 358 0095                          | In Use                    | On Hold Service        | e                           |
| e-mail      | sales@eurekadirect.co.uk               | Unique Iden               | tifier                 | ·                           |
| eOrdering   | sales@eurekadirect.co.uk               | C n/a                     | GLN @ DUNs             | 239624583                   |

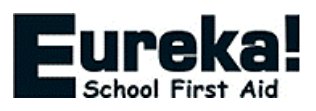

## **Ordering Online**

To use the SIMS FMS option, you will need to be logged in to the site before completing your order. Log in at <u>https://www.eureka4schools.co.uk/customer/login</u> using the details you first used to create your web account.

|                                          |                                          | Or                    | der Today: 0800 35        | 8 0085 Fax:            |                          | Live Ch                       | nat   Login   Contact Us          |
|------------------------------------------|------------------------------------------|-----------------------|---------------------------|------------------------|--------------------------|-------------------------------|-----------------------------------|
| EUREK<br>School First                    | Aid                                      | are you looking       | j for? e.g. Plasters      | , Gloves               | Go                       | Your Basket<br>2 Item(s) £45. | 40 View<br>Basket                 |
| First Aid First Aid K<br>Supplies Cabine | Cits & Hygiene &<br>ts Infection Control | Hot / Cold<br>Therapy | Medical Room<br>Equipment | Medical<br>Consumables | Facilities<br>Management | Fire & Safety<br>Equipment    | Safety Signage,<br>Books & Labels |
| Free delivery on all ord                 | ders! 🙆 Next wor                         | king day delive       | ery on orders receiv      | ved by 4pm             | FREE BISCU               | ITS with all orders           | s over £150                       |
| Customer Rating 4.9/5                    | Please Login to                          | access yo             | created when you p        | lace your first order. |                          |                               |                                   |
| Whet do our                              | Email                                    |                       |                           | Password               | d                        |                               |                                   |
| CUSTOMERS SELVE                          | Forgot your password                     | !?                    |                           |                        |                          |                               |                                   |
| Free Catalogue                           | Log In                                   |                       |                           |                        |                          |                               |                                   |
| Click here to order >                    | ·                                        |                       |                           |                        |                          |                               |                                   |

Build an order on the Eureka4Schools website. Once you have added your required products, proceed to the checkout from the cart.

|                       |                                                                                                    |                                                    | Order Today           | : 0800 358 0085           | Fax: 0800 358 00       | 95                       | Live Cha                    | t   Account   Contact Us          |
|-----------------------|----------------------------------------------------------------------------------------------------|----------------------------------------------------|-----------------------|---------------------------|------------------------|--------------------------|-----------------------------|-----------------------------------|
| Scho                  | PEKa                                                                                                  | What                                               | are you looking       | for? e.g. Plasters        | , Gloves               | Go                       | Your Basket<br>2 Item(s) £4 | View<br>Basket                    |
| First Aid<br>Supplies | First Aid Kits &<br>Cabinets                                                                          | Hygiene &<br>Infection Control                     | Hot / Cold<br>Therapy | Medical Room<br>Equipment | Medical<br>Consumables | Facilities<br>Management | Fire & Safety<br>Equipment  | Safety Signage,<br>Books & Labels |
| 🕞 Free deli           | very on all orders!                                                                                   | 🙆 Next wo                                          | rking day delive      | ery on orders recei       | ved by 4pm             |                          | JITS with all orde          | rs over £150                      |
| Basket                |                                                                                                    |                                                    |                       |                           |                        |                          |                             |                                   |
|                       |                                                                                                    |                                                    | Deliv                 | very is FREE on t         | his order              |                          | Go T                        | o Checkout +                      |
| Norton                | S H O P P I N G<br>G U A R A N T E E                                                                  | D Theft Reco                                       | overy Assistance      | ce 🌒 Satisfacti           | on Guarantee           | Price Protect            | tion FREE wi                | th your purchase                  |
| Item                  |                                                                                                    |                                                    |                       |                           | Pric                   | e Each                   | Qty                         | Total                             |
|                       | BSK1 - BS8599<br>Description : Small<br>Dimensions : 225 x<br>Pack Qty : 1 Kit<br>Items Per Kit : 91  | - <b>1 Compliant Wor</b><br>Kit<br>< 268 x 80mm    | kplace First Ai       | d Kit - Small Kit         | £1                     | 9.45 -                   | 1 +<br>Update               | £19.45                            |
|                       | BSK2 - BS8599<br>Description : Mediu<br>Dimensions : 286 x<br>Pack Qty : 1 Kit<br>Items Per Kit : 139 | - <b>1 Compliant Wor</b><br>Jm Kit<br>x 358 x 82mm | kplace First Ai       | d Kit - Medium K          | üt<br>£2               | 5.95 -                   | 1 +<br>Update               | £25.95                            |
|                       |                                                                                                    |                                                    |                       |                           |                        | :                        | Subtotal                    | £45.40                            |
| Buying<br>Your or     | from eureka4schools<br>der will be processe                                                           | s.co.uk is safe.<br>d on our secure serve          | rs.                   |                           |                        |                          | Delivery                    | FREE                              |
| + Continue            | e Shopping                                                                                            |                                                    |                       |                           |                        |                          | Go T                        | o Checkout +                      |

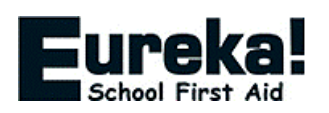

## <u>Checkout</u>

At Step 1 of the checkout, select the SIMS FMS (Capita) payment option and continue.

|                                    | irst Aid                        | Your basket<br>2 item(s),           | contains<br>£45.40                               |                                     |                                  |                     |
|------------------------------------|---------------------------------|-------------------------------------|--------------------------------------------------|-------------------------------------|----------------------------------|---------------------|
| Secure                             | Checkout                        |                                     |                                                  |                                     | Freephone:                       | 0800 358 0085 🕓     |
| SI                                 | tep 1 of 5. Choose a payment    | method                              |                                                  |                                     |                                  |                     |
|                                    | Please choose a payme           | ent method below, we offer §        | 500 instant interest free                        | credit to established busin         | esses (invoice option)           |                     |
|                                    | UK Credit/Debit<br>Card         | Purchase Order<br>(Invoice)         | Phone                                            | PayPal                              | SIMS FMS (Capita)                |                     |
|                                    |                                 |                                     |                                                  | PayPal                              | SIMS                             |                     |
|                                    | Place your order an             | d receive a quote in your<br>paymen | Capita SIMS FMS for a<br>t until the quote is ap | approval. We will not sh<br>proved. | O<br>ip your order or take       |                     |
| <ul> <li>Back To Basket</li> </ul> | t                               |                                     |                                                  |                                     |                                  | Next 🗣              |
| St                                 | tep 2 of 5. Login or register   |                                     |                                                  |                                     |                                  |                     |
| St                                 | tep 3 of 5. Delivery and contac | t details                           |                                                  |                                     |                                  |                     |
| St                                 | tep 4 of 5. Choose a delivery o | ption                               |                                                  |                                     |                                  |                     |
| SI                                 | tep 5 of 5. Confirm order and p | pay                                 |                                                  |                                     |                                  |                     |
| © 2018. CMUK Visua                 | al Safety Limited.              |                                     |                                                  | Company Registr                     | ation Number: 03951452. VAT Numb | er: GB 927 4801 12. |

The delivery and contact details step must be completed. You can amend these details on the order in your SIMS FMS system at a later time if required.

|                                                                        |                      |                                                | Your basket contains <b>2 item(s), £45.40</b> |
|------------------------------------------------------------------------|----------------------|------------------------------------------------|-----------------------------------------------|
| Secure Checkout                                                        |                      |                                                | Freephone: 0800 358 0085 🕓                    |
| Step 1 of 5. Choose a payment method                                   |                      |                                                |                                               |
| Step 2 of 5. Login or register                                         |                      |                                                |                                               |
| Step 3 of 5. Delivery and contact details                              |                      |                                                |                                               |
| We'll use these details if we need to contact you about your order. On | e of our trusted cou | riers will deliver your goods to this address. |                                               |
| - Delivery Address                                                     |                      |                                                |                                               |
| Email * you@youremail.co.uk 3                                          | Country              | Great Britain & Northern Irela ▼               |                                               |
| Title <sup>∗</sup> Mr ▼                                                | Search               | Type a postcode, street or comp 📀              |                                               |
| First Name * John                                                      | Postcode *           | BH15 2AF                                       |                                               |
| Last Name * Doe                                                        | Company              | C M U K Visual Safety Ltd                      |                                               |
| Phone * 08003580085 3                                                  | Address 1*           | Unit 5                                         |                                               |
| Mobile                                                                 | Address 2            | 145 Sterte Road                                |                                               |
|                                                                        | City *               | Poole                                          |                                               |
|                                                                        | County *             | Dorset                                         |                                               |
| ✤ Back                                                                 |                      | Bill to a different address.                   | Next 🗣                                        |
| Step 4 of 5. Choose a delivery option                                  |                      |                                                |                                               |
| Step 5 of 5. Confirm order and pay                                     |                      |                                                |                                               |

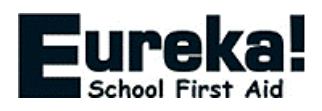

Complete your order as usual and we will automatically generate your order as a quote for your SIMS FMS system ready to be imported and approved.

| Step 1 of 5. Ch                                                                       | oose a payment method                                                                 |                                                                                                    |                              |                             |          |
|---------------------------------------------------------------------------------------|---------------------------------------------------------------------------------------|----------------------------------------------------------------------------------------------------|------------------------------|-----------------------------|----------|
| Step 2 of 5. Lo                                                                       | ain or register                                                                       |                                                                                                    |                              |                             |          |
| Step 3 of 5. De                                                                       | livery and contact details                                                            |                                                                                                    |                              |                             |          |
| Step 4 of 5. Ch                                                                       | oose a delivery option                                                                |                                                                                                    |                              |                             |          |
| Step 5 of 5. Co                                                                       | nfirm order and pay                                                                   |                                                                                                    |                              |                             |          |
| ease confirm your order details are                                                   | e correct before paying.                                                              |                                                                                                    |                              |                             |          |
| Billing Address                                                                       | Delivery Address                                                                      | Summary                                                                                                    |                              |                             |          |
| Mr John Doe                                                                           | Mr John Doe                                                                           | Item                                                                                                    | Price                        | Qty                         | Sub Tota |
| C M U K Visual Safety Ltd<br>Unit 5<br>145 Sterte Road<br>Poole<br>Dorset<br>BH15 2AF | C M U K Visual Safety Ltd<br>Unit 5<br>145 Sterte Road<br>Poole<br>Dorset<br>BH15 2AF | BSK1 - BS8599-1 Compliant Workplace<br>First Aid Kit - Small Kit<br>Description : Small Kit<br>Dimensions : 225 x 268 x 80mm<br>Pack Qty : 1 Kit<br>Items Per Kit : 91    | £19.45                       | 1                           | £19.45   |
| GB<br>08003580085<br><u>Edit address</u>                                              | GB<br>08003580085<br>Edit address                                                     | BSK2 - BS8599-1 Compliant Workplace<br>First Aid Kit - Medium Kit<br>Description : Medium Kit<br>Dimensions : 286 x 358 x 82mm<br>Pack Qty : 1 Kit<br>Items Per Kit : 139 | £25.95                       | 1                           | £25.95   |
|                                                                                       |                                                                                       |                                                                                                    |                              | Item Total                  | £45.40   |
|                                                                                       |                                                                                       | Delivery Charge (Next Day Stand<br>Weeke                                                                                                    | lard Delivery<br>nds and Ban | - Excluding<br>k Holidays ) | £0.00    |
|                                                                                       |                                                                                       |                                                                                                    |                              | VAT                         | £9.08    |
|                                                                                       |                                                                                       |                                                                                                    | GRA                          | ND TOTAL                    | £54.48   |

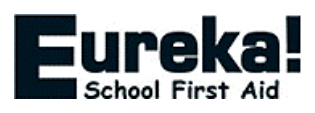

## **Processing Orders and Invoices in SIMS FMS**

#### **Importing**

To import your content orders from Eureka4Schools into FMS click on Focus > Accounts Payable > Import Orders / Invoices / Credit Notes

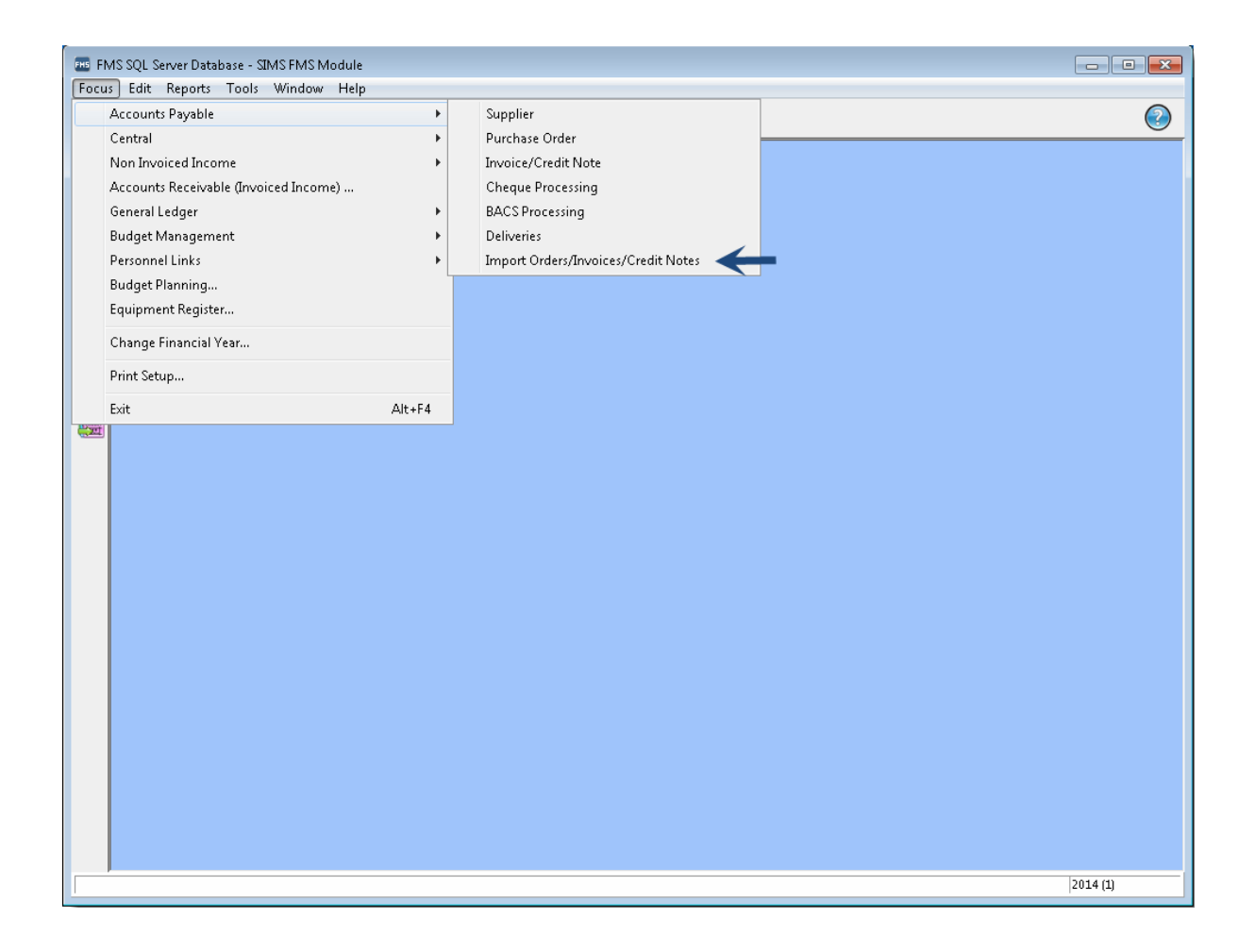

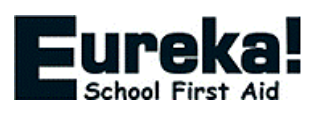

| When the | <b>Import Progress</b> | box appears click | on the 'Import' button. |
|----------|------------------------|-------------------|-------------------------|
|          |                        |                   |                         |

| Im | port Progress |                   |             |                 | × |
|----|---------------|-------------------|-------------|-----------------|---|
|    |               |                   |             |                 |   |
|    |               |                   |             |                 |   |
|    |               | 01                | %           |                 |   |
|    |               |                   |             |                 |   |
|    |               | 0:                | %           |                 |   |
|    | Imported: 0   | Content Orders: 0 | Invoices: 0 | Credit Notes: 0 |   |
|    | Failed: 0     |                   |             |                 |   |
|    |               |                   |             |                 | - |
|    | Import        | •                 |             |                 |   |
|    |               | 0                 | ĸ           |                 |   |

The system will now connect to our eProcurement Hub and import any content orders and invoices.

| Import Progress Processi | ng Web Service: Eureka! Direct (CMUK Visual S | a (1 of 1)      |
|--------------------------|-----------------------------------------------|-----------------|
| Imported: 1<br>Failed: 0 | Import completed successfully.                | Credit Notes: 0 |
| Import                   | Ōĸ                                            |                 |

Once completed you will be told how many orders and invoices have been imported.

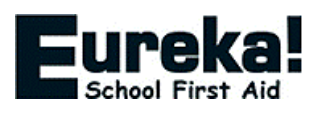

## Viewing Purchase Orders

The new orders will now appear at the top of the list of 'Not Yet Authorised' purchase orders.

Orders which have been imported via the website can only have order line quantities amended or lines deleted, you are unable to add new lines at this point.

| ooking for                                             |                  |            |                                         | View               |              |            |            |               |
|--------------------------------------------------------|------------------|------------|-----------------------------------------|--------------------|--------------|------------|------------|---------------|
|                                                        |                  |            |                                         |                    |              |            |            |               |
| Sequence 🤇                                             | > Order Number < | 🕏 Date 🔷 S | iource 🔷 Ascending 🗇 Descendi           | ing                |              |            |            |               |
| Date                                                   | Order Number     | Supp. Code | Supplier                                | Order Status       | Order Method | Source     | Originator | Cross<br>Year |
| 17/01/2018                                             | #00057379 (BANK) | 00000056   | Eureka! Direct (CMUK Visual Safety Ltd) | Not Yet Authorised | Web Service  | XML        | purchasing |               |
| 17/01/2018                                             | #00057378 (BANK) | 0000056    | Eureka! Direct (CMUK Visual Safety Ltd) | Not Yet Authorised | Web Service  | XML        | purchasing |               |
| 17/01/2018                                             | #00057377 (BANK) | 0000056    | Eureka! Direct (CMUK Visual Safety Ltd) | Not Yet Authorised | Web Service  | XML        | purchasing |               |
| 17/01/2018                                             | #00057376 (BANK) | 0000056    | Eureka! Direct (CMUK Visual Safety Ltd) | Not Yet Authorised | Web Service  | XML        | purchasing |               |
| 17/01/2018                                             | #00057375 (BANK) | 0000056    | Eureka! Direct (CMUK Visual Safety Ltd) | Not Yet Authorised | Web Service  | XML        | purchasing |               |
| 17/01/2018                                             | #00057374 (BANK) | 0000056    | Eureka! Direct (CMUK Visual Safety Ltd) | Not Yet Authorised | Web Service  | XML        | purchasing |               |
| 17/01/2018                                             | #00057373 (BANK) | 0000056    | Eureka! Direct (CMUK Visual Safety Ltd) | Not Yet Authorised | Web Service  | XML        | purchasing |               |
| 17/01/2018                                             | #00057372 (BANK) | 0000056    | Eureka! Direct (CMUK Visual Safety Ltd) | Not Yet Authorised | Web Service  | XML        | purchasing |               |
| 17/01/2018                                             | #00057371 (BANK) | 0000056    | Eureka! Direct (CMUK Visual Safety Ltd) | Not Yet Authorised | Web Service  | XML        | purchasing |               |
| 17/01/2018                                             | #00057370 (BANK) | 0000056    | Eureka! Direct (CMUK Visual Safety Ltd) | Not Yet Authorised | Web Service  | XML        | purchasing |               |
| 17/01/2018                                             | #00057369 (BANK) | 0000056    | Eureka! Direct (CMUK Visual Safety Ltd) | Not Yet Authorised | Web Service  | XML        | purchasing |               |
| 17/01/2018                                             | #00057368 (BANK) | 0000056    | Eureka! Direct (CMUK Visual Safety Ltd) | Not Yet Authorised | Web Service  | XML        | purchasing |               |
| 17/01/2018                                             | #00057367 (BANK) | 0000056    | Eureka! Direct (CMUK Visual Safety Ltd) | Not Yet Authorised | Web Service  | XML        | purchasing |               |
| Payment From                                           | Bank Account     |            |                                         | Transaction ID     | 00009777     | Order Tota | al         | 7.45          |
| Selection Tag Un-Tag All Print Tagged Authorise Tagged |                  |            |                                         |                    |              |            |            |               |

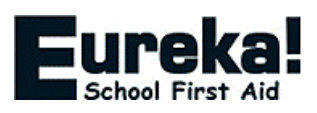

## Sending Orders

Once authorised, click on the print button, this will send the orders back to the eProcurement web Service. If you need a printed copy for your records click on print again, select "print single file" and this will send a copy to your printer.

| THS SQL Server Database - SIMS FMS Module                                                                                                    | - 🗆 X     |
|----------------------------------------------------------------------------------------------------|-----------|
| Focus PurchaseOrder Edit Reports Tools Window Help                                                                                                    |           |
|                                                                                                    | 0         |
| 🛓 EDD00007 Eurekal Direct (CMUK Visual Safety Ltd) 🔠 🏠 🖑 🂠 🚍 🛛 🔣 🅱 🚔 🔯                                                                                                    | 🗒 🗒 🔀 🕅 🖏 |
| EDD00007 Eurekal Direct (CMUK Visual Safety Ltd)     Image: Supplier   Eurekal Direct (CMUK Visual Safety Ltd)   Image: Supplier   Eurekal Direct (CMUK Visual Safety Ltd)   Image: Supplier   Image: Supplier   Eurekal Direct (CMUK Visual Safety Ltd)   Image: Supplier   Image: Supplier   Image: Supplier <th></th> |           |
| Ledger Code       [1340)       Cost Centre       [190)         Selection       Tag All       Un-Tag All       Processing       Edit Tagged         Transaction ID       00009777       Total Order Value (Net)       7.45                                                                                                    |           |
|                                                                                                    | 2017 (1)  |

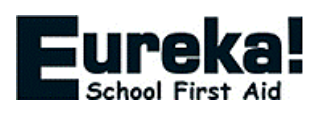

#### **Receiving Invoices**

Once you have received your order from us your invoice will be available for collection into FMS via the eProcurement Web Service. NB You will also continue to receive a copy of this invoice in the traditional manner.

Import the invoices by using the same option as you did for importing orders.

#### Focus > Accounts Payable > Import Orders/Invoices/Credit Notes

When an invoice has been downloaded go to:

*Focus > Accounts Payable > Invoice / Credit Note* and your invoice will be in the list.

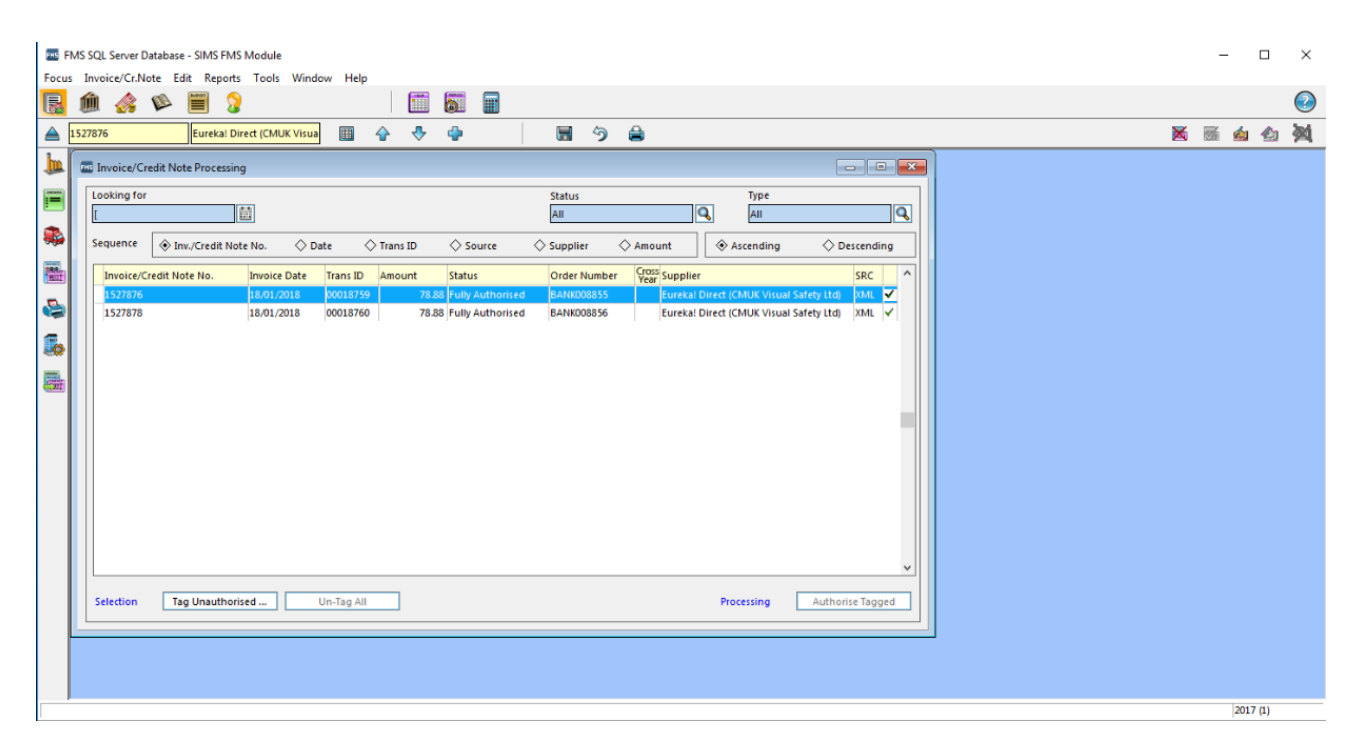

You are then able to process your invoice as normal.

### **Further Information**

Visit https://www.eureka4schools.co.uk/page/SIMS-FMS-Guide

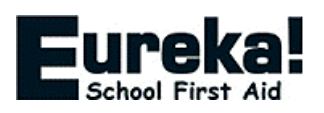